#### Cara bayar BRIVA melalui ATM BRI

Cara melakukan transfer BRIVA melalui ATM BRI:

- 1. Masukkan kartu ATM dan PIN Anda
- 2. Pilih menu Transaksi Lain, kemudian pilih menu Pembayaran
- 3. Setelah itu klik Menu Lainnya, lalu pilih menu BRIVA
- 4. Masukkan nomor rekening Virtual Account (*kode bin (14107) + Nim Mahasiswa (8-12 digit) contoh* 1410714118432) dan pilih Benar
- 5. Ketika muncul konfirmasi pembayaran, silahkan periksa dan pilih Ya jika sudah benar
- 6. Transaksi telah selesai dan silahkan ambil bukti pembayaran anda

# Cara bayar BRIVA melalui Mobile Banking BRI

Cara melakukan pembayaran BRIVA melalui Mobile Banking (M-Banking) BRI:

- 1. Login BRI Mobile, lalu pilih menu Pembayaran
- 2. Setelah itu klik menu BRIVA
- 3. Masukkan nomor rekening Virtual Account Account (*kode bin (14107) + Nim Mahasiswa (8-12digit) contoh 1401714118432*).
- 4. Lalu masukkan PIN Mobile Banking dan klik Kirim
- 5. Transaksi selesai.

#### Cara bayar BRIVA melalui Mini ATM BRI (EDC BRI/Agen BRILINK)

Cara melakukan pembayaran BRIVA melalui Mini ATM (EDC BRI).

- 1. Pilih Menu Mini ATM, lalu pilih menu Pembayaran
- 2. Setelah itu pilih menu BRIVA
- 3. Swipe (gesek) kartu ATM Anda ke EDC BRI
- 4. Masukkan nomor rekening Virtual Account Account (*kode bin (14107) + Nim Mahasiswa (8-12 digit) contoh 1410714118432*).
- 5. Lalu masukkan PIN kartu ATM Anda
- 6. Ketika muncul konfirmasi pembayaran, silahkan periksa dan pilih Lanjut jika sudah benar
- 7. Transaksi selesai dan silahkan ambil bukti pembayaran anda

# Pembayaran BRIVA melalui Teller Bank BRI

- 1. Mengisi Slip Setoran Tunai
- 2. Masukan Nomor Virtual Account Account (*kode bin (14107) + Nim Mahasiswa (8-12 digit) contoh 1410714118432*).
- 3. Nasabah mendapat copy slip setoran tunai sebagai Bukti Bayar

# Cara Transfer BRIVA melalui ATM Bank Lain

- 1. Masukkan kartu ATM Bank Lain dan PIN
- 2. Pilih menu Transfer Antar Bank
- 3. Masukan Kode Bank BRI : (kode Bank BRI : 002 + *kode bin (14107) + Nim Mahasiswa (8-12 digit) contoh 0021410714118432*)
- 4. Proses Pembayaran: pilih YA
- 5. Transaksi selesai dan silahkan ambil bukti pembayaran anda

# Pembayaran BRIVA melalui Teller Bank Lain

- 1. Wajib Pajak melakukan pembayaran melalui Teller Bank dengan mengisi Slip Pemindah bukuan (*Transfer*)
- 2. Masukan nama Bank tujuan: Bank BRI
- 3. Masukan nomor rekening tujuan dengan nomor Virtual Account Account (*kode bin (14107) + Nim Mahasiswa (8 -12 digit) contoh 1410714118432*)
- 4. Masukan jumlah pembayaran sesuai jumlah Total Tagihan PBB yang akan dibayar
- 5. Wajib Pajak mendapat copy slip pemindahbukuan sebagai Bukti Bayar

#### Catatan : Kode BIN selalu 14107